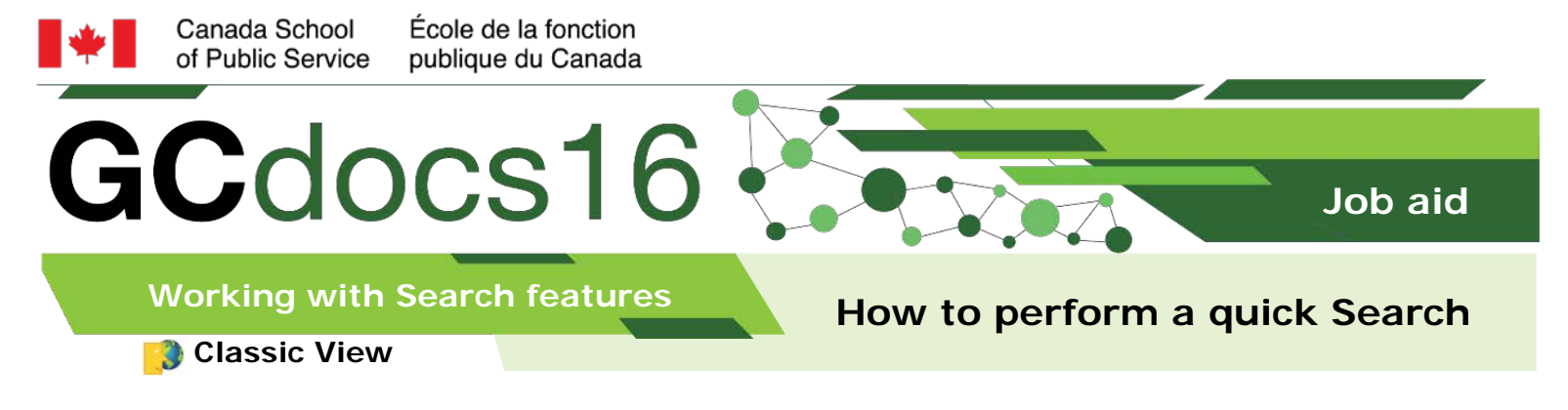

## Performing a quick Search

1. Select the Search field from the Global Menu bar

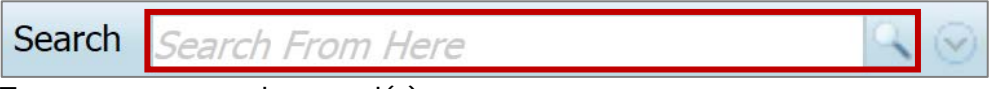

- 2. Type one or more keyword(s)
- 3. Select Perform Search

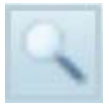

## Wildcard characters:

| <br>Use quotation marks to search for an exact phrase |
|-------------------------------------------------------|
| (e.g. "Mary and John Smith")                          |

 Use the asterisk to substitute zero or more characters (e.g. M\*ry)

## Search operators:

| AND | Search multiple keywords by seperating them with the word <b>AND</b> (e.g. Mary <b>AND</b> John) |
|-----|--------------------------------------------------------------------------------------------------|
| OR  | Search for either keyword <b>OR</b> both<br>(e.g. Mary <b>OR</b> John)                           |
| ΝΟΤ | Search for a keyword and <b>NOT</b> the other (e.g. Mary <b>NOT</b> John)                        |

Page 1 of 2

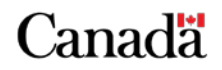

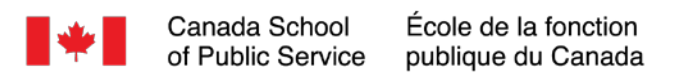

## Using the quick search panel

1. Select the Search field on the Global Menu bar

Search From Here

- 2. Type one or more keyword(s)
- 3. Select Open Search Panel

| •                  |                  |             |   |
|--------------------|------------------|-------------|---|
| Search Search      | h From Here      |             | 9 |
| Select the optio   | ns that apply to | your search |   |
| Search Search From | n Here           | $\sim$      |   |
| Slices             | From Here        | ~           |   |
| Location Modifier  | None             | ~           |   |
| Object type        | ጵ Everything     | ~           |   |
| Created by         | Anyone           | ~           |   |
| Last modified      | Anytime          | ~           |   |
|                    | Advan            | ced Search  |   |
|                    |                  |             |   |

5. Select Perform Search

SlicesAre portions of an area in GCdocs that you can search (e.g.<br/>Enterprise Workspace, Personal Workspace, Versions, etc.)Object typeAllow you to define the type of document you are searching for<br/>based on the type (folder, document) or application it was<br/>created with (e.g. MS Word, MS Excel, etc.)Created ByAllows you to narrow your search by selecting one of: Anyone,<br/>Created me, or Created by my group.Last modifiedAllows you to search based on the date a document (or its<br/>profile) was last modified

Page 2 of 2

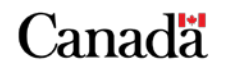

myschool-monecole.gc.ca